**Teams :** S'authentifier avec le client Teams

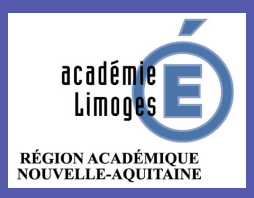

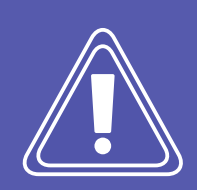

**PRÉREQUIS** : Vous devez avoir Microsoft Teams d'installé sur votre ordinateur. Une icône sera visible sur votre bureau.

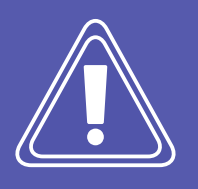

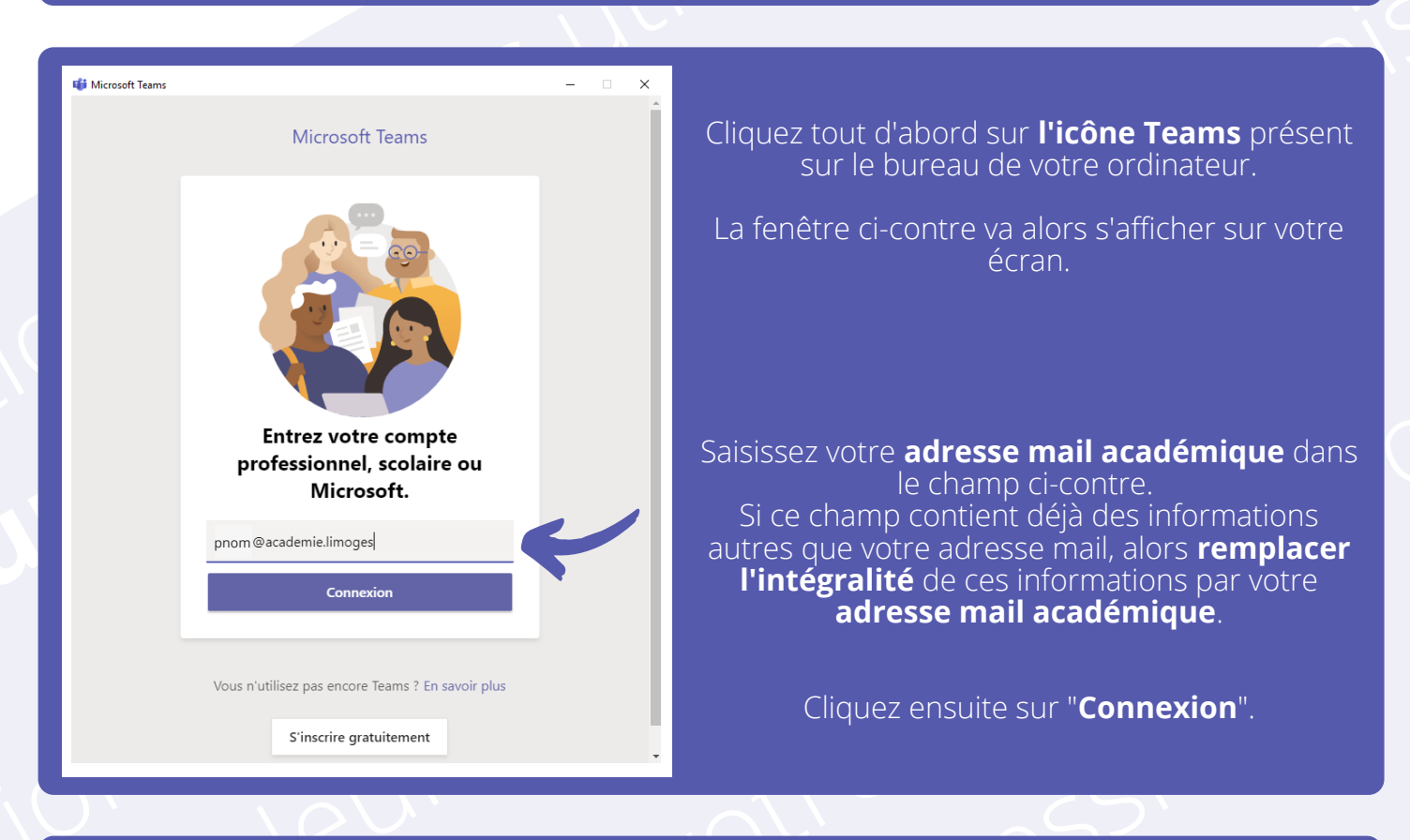

Si une erreur de ce type apparait, cliquez simplement sur **Oui**.

Vous serez alors redirigé vers le portail de connexion Arena où vous n'aurez plus qu'à renseigner vos identifiants de connexion.

## Voilà!

**Microsoft Teams est maintenant prêt à l'emploi !** Il se lancera et vous connectera automatiquement à chaque démarrage de votre ordinateur.

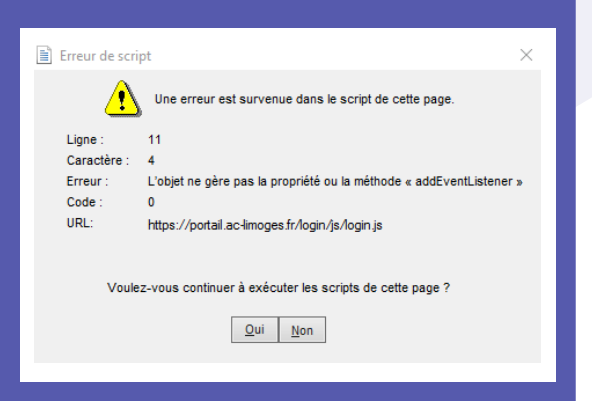

Retrouvez l'ensemble de nos mémos dans l'onglet "Premier Pas" de votre équipe Teams.

## DSI - Académie de Limoges © 2020